# **FinTS & Postbank ID**

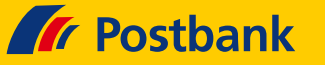

### Windata

Hersteller: Windata GmbH Mehrfachnutzerverwaltung: Ja

### **Neueinrichtung mit Postbank ID**

Wählen Sie unter der Funktion **"Stammdaten"** die **"Bankkontakte"** aus. Klicken Sie hier auf **"Neu"**.

| Stam     | ndaten                  |
|----------|-------------------------|
| Bankkor  | ntakte                  |
| Auftrage | jeber                   |
| Gläubige | er-ID                   |
| Adminis  | trator für HBCI (FinTS) |
| Adminis  | trator für EBICS        |
| Konteng  | ruppen                  |
| Begünst  | Bankkontakte            |
| Zahlung  |                         |
| Verwen   | Suchen                  |
| Kategor  | 🖉 Nau 💙 Lässbag         |
| Bankbe   |                         |
| E-Mail-k | LKZ 🔻 Kontakt           |

Wählen Sie anschließend im Assistenten Ihr verwendetes Kommunikationsverfahren zur Bank aus ("**HBCI (FinTS) Zugang**").

| windata | Dieser Assistent hilft Ihnen beim Einrichten Ihrer Konten.                                                                                                    |
|---------|----------------------------------------------------------------------------------------------------|
|         | Bevor Sie Ihre Bankgeschäfte Online erfeligen können, muss mindestens ein Auftraggeberkönto eingerichtet werden<br>Debei muss unterschelen werden, welches Kömmunkstönsverfehren für den Zugeng zur Bank/Sparkasse genutzt<br>werden soll und von Ihrem Kredenstitut frei geschaltet ist. |
|         | (e) HBCI (FinTS) Zugang<br>Uber PIN/TAN (TAN, smcTAN, mobileTAN, chipTAN, SmartTAN, etc.), Chipkarte und Schlüsseldatei.                                                                                                    |
|         | EBICS Zugang Electronic Banking Internet Communication Standard. Der Verbindungsaufbau mit dem Bankrechner erfolg durch einen Internetzugang.                                                                                                    |
|         | O Offline Konto<br>Kontenanlage ohne Online Zugang                                                                                                    |

Im Administrator für Homebanking-Kontakte klicken Sie auf ". $\mathbf{Neu...}$ ".

| ministrator für Homebanking                                 | g Kontakte                    |                                                  |                                |
|-------------------------------------------------------------|-------------------------------|--------------------------------------------------|--------------------------------|
| Banking Kontak                                              | te                            |                                                  |                                |
| Folgende Homebanking Kontak<br>Ausrufezeichen markierten Ko | te sind auf o<br>intakte müss | iesem System installier<br>en noch synchronisier | rt. Die mit einem<br>t werden. |
| Liste aller Kontakte:                                       |                               |                                                  | Aktualisieren                  |
| Kontakt                                                     | BLZ                           | Benutzerkennung                                  |                                |
| Synchronisieren                                             | Neu                           | Bearbeiten                                       | Entfernen                      |
|                                                             |                               |                                                  |                                |
| Über DataDesign Banking (DD                                 | )BAC)                         |                                                  |                                |
|                                                             |                               |                                                  |                                |

Dann geben Sie in der **"Suche**" einen Kontaktmerkmal Ihrer Bank ein. Der name des Kreditinstituts wird automatisch ausgefüllt. Klicken Sie nun bitte auf **"Weiter >**".

| IBCI/FinTS-Kontakt >                                                                                                    | < |
|----------------------------------------------------------------------------------------------------|---|
| Einrichten eines neuen Homebanking Kontakts                                                                                                    |   |
| Bitte geben Sie die achtstellige Bankleitzahl Ihres Kreditinstituts ein.                                                                                                    |   |
| Suche (Bankleitzahl, BIC, IBAN, Name der Bank):<br>10010010                                                                                                    |   |
| Name des Kreditinstituts:                                                                                                    |   |
| 10010010 Postbank V                                                                                                    |   |
| Optional: Zugangsdaten manuell eingeben (für Experten)<br>Wählen Sie diese Option nur, wenn Sie beim Einrichten des Kontakts die<br>empfohlenen Einstellungen ändern möchten. |   |
| Optional: Proxy-Server verwenden                                                                                                    |   |
| Wählen Sie diese Option nur, wenn Ihre Internetverbindung einen sogenannten<br>Proxy-Server verwendet an dem ggf. eine Anmeldung erforderlich ist.                            |   |
|                                                                                                    |   |

# **FinTS & Postbank ID**

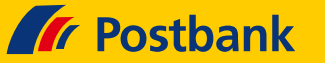

Wählen Sie nachfolgend Ihre bevorzugte Zugangsart aus (meist "**PIN/TAN**") und klicken auf "**Weiter >**".

| HBCI/Fin       | TS-Kontakt X                                                                                                    |
|----------------|----------------------------------------------------------------------------------------------------|
| Ein            | richten eines neuen Homebanking Kontakts                                                                                                    |
| Das K<br>Bitte | reditinstitut bietet mehrere Zugangsarten an.<br>wählen Sie eine Zugangsart aus.                                                                                                    |
| ۲              | PIN/TAN (inkl. zwei-Schritt-TAN)<br>Ihre Bank stellt ihnen für den Zugriff auf ihr Konto einen Zugang mit PIN zur<br>Verfügung, Zur Durchführung von Transaktionen benötigen Sie TANs (z.<br>Bsp. auch ITAN, mobile TAN per SMS). |
| 0              | Chipkarte<br>Für den Zugriff auf Ihr Konto verwenden Sie eine Chipkarte, mit der Aufträge<br>elektronisch unterzeichnet werden.                                                                                                   |
|                | Schlüsseldatei<br>Für den Zugriff auf ihr Konto verwenden Sie eine Schlüsseldatei, mit der<br>Aufträge unterzeichnet werden.                                                                                                    |
| 2              | < Zurück Weiter > Abbrechen                                                                                                    |

Unter **"Weiter >**" werden ihre Zugangsarten ermittelt.

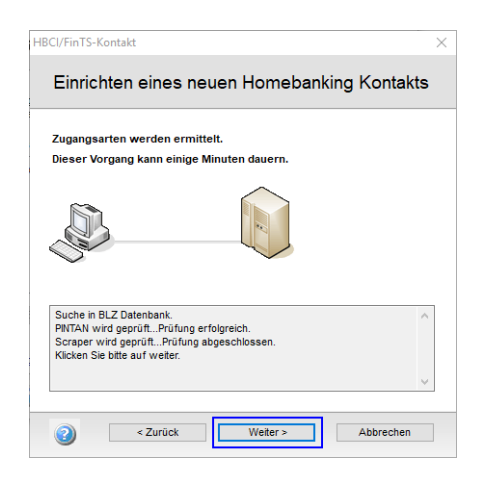

Unter **"Hauptkontonummer/Postbank ID**" geben Sie bitte anschließend Ihre Postbank ID ein und ggf. den Profilnamen, falls vorhanden (Beispiel: Postbank ID#Profilname). Klicken Sie nun auf **"Weiter >**".

| J/FINTS-KONLakt                  |                                 |          |
|----------------------------------|---------------------------------|----------|
| Einrichten eines                 | neuen Homebanking               | Kontakt  |
| Bitte geben Sie Ihre Kun<br>ein. | dendaten für den Zugang bei der | Postbank |
| Hauptkontonummer/Postbar         | ik-ID:                          |          |
| Bitte tragen Sie hier Ihre Po    | stbank-ld ein                   |          |
| Contaktname:                     |                                 |          |
| OSLDATIK                         |                                 |          |
| Später synchronisieren           |                                 |          |
|                                  |                                 |          |
|                                  |                                 |          |
|                                  |                                 |          |
|                                  |                                 |          |
|                                  |                                 |          |

Geben Sie dann bitte unter "**PIN**" Ihr zugehöriges Postbank Passwort ein und Klicken zwei Mal in Folge auf "**Weiter** >".

| Für die g | gewünschte Funk    | tion wird eine gül    | tige PIN (Pas | swort) benötigt |
|-----------|--------------------|-----------------------|---------------|-----------------|
| Homeban   | king Kontakt:      |                       |               |                 |
| Neuer Ho  | mebanking Kontakt  |                       |               |                 |
|           |                    |                       |               |                 |
|           |                    |                       | _             |                 |
| PIN       |                    |                       |               |                 |
| Eür die o | awünschte Eusition | wird eine gültige DI  |               |                 |
| benötigt. | ewanschie Fankton  | wird eine gultige Pil | 4             | 5 6             |
|           |                    |                       |               | $\leftarrow$    |
|           |                    |                       | 7             | 8 9             |
|           |                    |                       | C             |                 |
|           |                    |                       |               |                 |

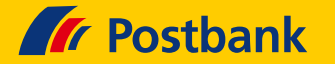

### Klicken auf "Weiter >".

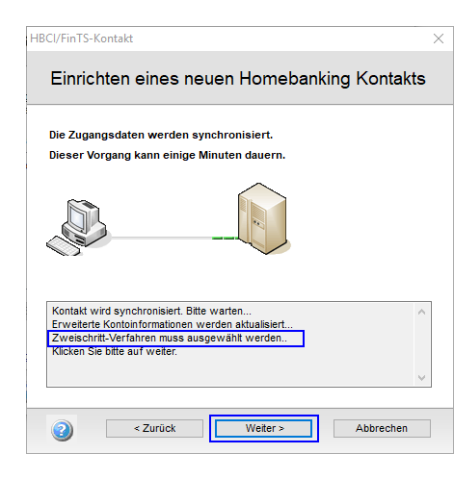

Wählen Sie Ihr gewünschtes Sicherheitsverfahren und klicken zwei Mal in Folge auf "**Weiter** >".

| HBCI/FinTS-Kontakt ×                                                                                                    |
|----------------------------------------------------------------------------------------------------|
| Einrichten eines neuen Homebanking Kontakts                                                                                                    |
|                                                                                                    |
| Bitte wählen Sie eines der verfügbaren Sicherheitsverfahren aus.                                                                                                    |
| C Ein-Schritt-TAN-Verfahren                                                                                                    |
| 930 mobileTAN -                                                                                                    |
|                                                                                                    |
|                                                                                                    |
|                                                                                                    |
|                                                                                                    |
|                                                                                                    |
|                                                                                                    |
| Der Kontakt muss anschließend neu synchronisiert werden.                                                                                                    |
|                                                                                                    |
|                                                                                                    |
| HBCI/FinTS-Kontakt X                                                                                                    |
| Einrichten eines neuen Homebanking Kontakts                                                                                                    |
|                                                                                                    |
| Die zugangsdaten werden synchronisiert.<br>Dieser Vorgang kann einige Minuten dauern.                                                                                               |
| ~                                                                                                    |
|                                                                                                    |
| Kontakt wird synchronisiert. Bite werten<br>Erweiterte Kontoinformationen werden attualisiert<br>Die Synchroniserung wurde erfolgreich abgeschlossen.<br>Nücken Sie bite auf weter. |
|                                                                                                    |

### Klicken Sie abschließend auf "Fertig stellen".

| Folgender Homebanking-Kor           | takt wurde erfolgreich bearbeitet           |
|-------------------------------------|---------------------------------------------|
| Das Einrichten eines neuen Hom      | ebanking Kontakts ist abgeschlossen.        |
| Kontaktname:                        | Postbank                                    |
| Bankleitzahl:                       | 10010010                                    |
| Kreditinstitut:                     | Postbank                                    |
| Hauptkontonummer/Postbank-ID        | the second second                           |
| Zugangsart:                         | PIN/TAN                                     |
| Klicken Sie auf "Fertig stellen" un | n den Kontakt dauerhaft zu speichern und de |

Als Ergebnis ist nun Ihre Postbankfiliale unter "**Bankkontakte**" abgespeichert.

| ucher |               |     |                |        |            |
|-------|---------------|-----|----------------|--------|------------|
| (A) 1 | leu 🗙 Löschen |     |                |        |            |
|       | Tee Cleester  |     |                |        |            |
| LKZ   | ▼ Kontakt     | BLZ | Bank/Sparkasse | Zugang | Sicherheit |